## **Create a New Expense**

- 1. A new Unlinked Expense must be created from the Project screen of the project for which the request is to be created. Navigate to the relevant project.
- 2. On the Project screen, click the "Expenses" tab located on the left of the screen.

| 9999 Public Assistance Test Grant (PA)                |                      | 999 (PA) - Any Texas Town                                                                               |                                      |                                                                                                    |  |  |
|-------------------------------------------------------|----------------------|----------------------------------------------------------------------------------------------------|--------------------------------------|----------------------------------------------------------------------------------------------------|--|--|
| Project #74 - EXP Asbestos Abatement and E (L, Cat B) |                      |                                                                                                    |                                      |                                                                                                    |  |  |
| Open                                                  |                      | ,                                                                                                    |                                      |                                                                                                    |  |  |
| Create New Request                                    |                      |                                                                                                    |                                      | More •                                                                                                    |  |  |
| Summary Summary                                       | Project Details      |                                                                                                    | •                                    | 🔶 Grant 🔹                                                                                                    |  |  |
| 🔋 Funding                                             | Number:              | F# 74                                                                                                   |                                      | 9999 Public Assistance Test Grant<br>Public Assistance                                                                                                    |  |  |
|                                                       | Title:               | EXP Asbestos Abatement and E                                                                            |                                      | Declared: January 18, 2017<br>Emergency Deadline: July 18, 2021                                                                                                    |  |  |
| Expenses                                              | Type:                | B - Emergency Protective Measures                                                                       | Permanent Deadline: January 18, 2023 |                                                                                                    |  |  |
| Payments                                              | Reference Number:    | EXP3350                                                                                                 |                                      |                                                                                                    |  |  |
| Deserve Manifester                                    | Eligible Obligated:  | \$135,853.46 (L)                                                                                        | Expand                               | The second second secon |  |  |
| Progress Monitoring                                   | Federal Obligated:   | \$135,853.46 (100.00%)                                                                                  | Expand                               | Any Texas Town<br>Sherman County (5 - Northwest Texas                                                                                                    |  |  |
| Contacts                                              | State Obligated:     | \$0.00 (0.00%)                                                                                          |                                      | Region Region)                                                                                                    |  |  |
| Notos                                                 | Local Share:         | \$0.00 (0.00%)                                                                                          |                                      | State #: 90052 FEIN #: 111111111                                                                                                    |  |  |
| - Notes                                               | Advances Requested:  | \$0.00                                                                                                  | Expand                               | DUNS #: 111222333                                                                                                    |  |  |
| Documents                                             | Work Complete %:     | 25.00%<br>Quarterly Report 2018 Q3: Apr-Jun is 25.00% complete.<br>Project Version 0 is 50.00% complete |                                      | Physical/Mailing: 1 Longhorn Drive<br>Sherman, TX,                                                                                                    |  |  |
| S History                                             | Work Deadline:       | January 18, 2020 (override)  Due in 295 days                                                            |                                      |                                                                                                    |  |  |
|                                                       | In Process Requests: | Quarterly Report (1)<br>Time Extension (1)                                                              | Expand<br>Expand                     |                                                                                                    |  |  |

3. A listing of current Expenses (both linked and unlinked) for this project will display. Click on the "*Create Expense*" button to open a new draft **Expense** form.

| 0000 Public Assistance Test Grant (PA) > Any Texas Town > Account for 0000 (PA) - Any Texas Town |                                                                                                    |                               |      |            |   |             |           |            |       |               |
|--------------------------------------------------------------------------------------------------|----------------------------------------------------------------------------------------------------|-------------------------------|------|------------|---|-------------|-----------|------------|-------|---------------|
| Project #74 - EXP Asbestos Abatement and E (L, Cat B)                                            |                                                                                                    |                               |      |            |   |             | READ-ONLY |            |       |               |
| Create Evnense                                                                                   |                                                                                                    |                               |      |            |   |             |           |            |       |               |
| and Expense                                                                                      | The create tributes in create tributes in the create the create tributes in the create tributes in the create trib |                               |      |            |   |             |           |            |       |               |
| Summary                                                                                          |                                                                                                    | Expenses                      |      |            |   |             |           |            |       |               |
| 🕞 Funding                                                                                        |                                                                                                    | Ouldk Search: 0 results • 🍸 🛃 |      |            |   |             |           | • 🍸 🖻 📇    |       |               |
|                                                                                                  |                                                                                                    | • #                           | Туре | Contractor | F | Reference # | Amount    | Eligible A | RFR # | Workflow Step |
| Expenses                                                                                         | Expenses >                                                                                                    |                               |      |            |   |             |           |            |       |               |
| Payments                                                                                         |                                                                                                    |                               |      |            |   |             |           |            |       |               |

- 4. The form will display. Complete the form:
  - a. Select the *"Type"* of Expense from the drop down menu.
  - b. Enter the "Amount Requested."
  - c. Enter *"Comments"* (any additional information that might need to be known).
  - d. Click the "Create" button when the form is complete.
  - e. Click the **"Add Document"** button to upload the document from which the Expense was entered.

**Note:** Ensure the document to be uploaded has been given the proper label before uploading in Step "e" above.

|        | 1091                       |                                                        |                                                        |             |  |
|--------|----------------------------|--------------------------------------------------------|--------------------------------------------------------|-------------|--|
| ¥ Form | > Form                     |                                                        |                                                        |             |  |
| 1      | Type:<br>Amount Requested: | a Select One<br>b S 0.00<br>Project Eligible Obligated | ▼<br>\$135,853.46, Federal Obligated \$135,853.46, Exp | ended 50.00 |  |
|        | Comments:                  | •→                                                     |                                                        |             |  |
|        |                            |                                                        |                                                        | *           |  |

Types of Expenses:

- A/E Contract Costs Architectural or Engineering Contract Costs (do not include Construction Costs in this expense type).
- Consultant Costs Include costs of a consultant to assist in writing a Hazard Mitigation Action Plan or Pre-Disaster Mitigation Plan. Also include costs of a contracted vendor to provide administrative services necessary to participate in the grant program Direct Administrative Cost (DAC).
- **Contract Work Summary** A form used to document contract work performed for eligible projects.

| TEXAS DIVISION OF EMERGENCY MANAGEMENT                                                                                                    |                           |                     |                            |            |                 |                                    |                 |       |
|----------------------------------------------------------------------------------------------------|---------------------------|---------------------|----------------------------|------------|-----------------|------------------------------------|-----------------|-------|
| CONTRACT WORK SUMMARY RECORD                                                                                                    |                           |                     |                            |            |                 |                                    | of              | 1     |
| 1. APPLICANT                                                                                                    |                           | 3. PW#              |                            |            | 4. DISASTER NUM | <b>MBER</b>                        |                 |       |
| Any Texas Town                                                                                                    |                           | 000-TEST0-00        | 10                         |            |                 | 9999                               |                 |       |
| 5. LOCATION/S                                                                                                    | ITE                       |                     | <ol><li>CATEGORY</li></ol> |            |                 | 7. PERIOD COVE                     | RING            |       |
| Any County                                                                                                    |                           |                     | F                          |            |                 | 12-29-17 to 1-16-18                |                 |       |
| <ol> <li>DESCRIPTION OF WORK PERFORMED<br/>Repaired and repiaced damaged X arms and Utility Poles. Putled the utility truck as needed and cleared roads. Load haul and dispose of damaged poles, roll wire on poles and clean up miss<br/>trash.</li> </ol> |                           |                     |                            |            |                 | an up misc.                        |                 |       |
| DATES<br>WORKED                                                                                                    | CONTRAC                   | FOR                 | BILLING/INVOICE<br>NUMBER  |            | AMOUNT          | сом                                | MENTS-SCOP      | E     |
| 12-29-2017 to 1-<br>16-2018                                                                                                    | Joe Contractor            |                     | 43762                      | \$         | 415,260.88      | See attached invoic                | es with back up |       |
| 1-7-18 to 1-15-<br>18                                                                                                    | Jim Contractor            |                     | 43697                      | \$         | 12,420.00       | See attached invoices with back up |                 |       |
| 1-3-18 to 1-7-18                                                                                                    | J & M Contracting         |                     | 44057                      | \$         | 7,950.00        | 106 poles @75.00/p                 | oole            |       |
| to                                                                                                    |                           |                     | _                          | \$         |                 |                                    |                 |       |
| to                                                                                                    |                           |                     |                            | \$         |                 |                                    |                 |       |
| 10                                                                                                    | -                         |                     |                            | \$         |                 |                                    |                 |       |
| 10                                                                                                    |                           |                     |                            | \$         |                 |                                    |                 |       |
| to                                                                                                    |                           |                     |                            | \$         |                 |                                    |                 |       |
| to                                                                                                    |                           |                     |                            | s          |                 |                                    |                 |       |
| to                                                                                                    |                           |                     |                            | s          |                 |                                    |                 |       |
|                                                                                                    |                           |                     | - 5                        | 435,630.88 |                 |                                    |                 |       |
| I CERTIF                                                                                                    | Y THAT THE ABOVE INFORMAT | ON WAS OBTAINED FRO | M PAYROLL RECORDS, I       | WOICES,    | OR OTHER DOCUM  | ENTS THAT ARE AV                   | AILABLE FOR A   | UDIT. |
| CERTIFIED                                                                                                    |                           | TITLE               |                            |            |                 | DATE                               |                 |       |
|                                                                                                    |                           |                     |                            |            |                 |                                    |                 |       |

- **Debris Monitoring** Include contractor costs to provide monitoring and oversight of the debris removal process.
- **Debris Removal** Include contractor costs to physically remove and dispose of debris.
- **Direct Administrative Cost (DAC)** Includes costs that can be tracked, charged, and accounted for directly to a specific project, such as staff time to complete field inspection, and preparation of a PW (Project Worksheet).
- Force Account Equipment (FAE) Certain ownership and operating costs for force account (applicant-owned) equipment used to perform eligible work are eligible. Costs for use of automobiles and pick-up trucks may be reimbursed on the basis of mileage, if less costly than hourly rates. For all other types of equipment, costs are reimbursed using an hourly rate. Reimbursable equipment rates typically include operation (including fuel), insurance, depreciation, and maintenance; however, they do not include the labor of the operator. Stand-by time for equipment is not eligible. However, if an applicant uses equipment intermittently for more than half of the normally scheduled working hours for a given day, use for the entire day may be claimed if adequate documentation is submitted. Equipment that is used for less than half of the normally scheduled working day is reimbursable only for the hours used.
- Force Account Labor (FAL) Defined as labor performed by the applicant's employees, rather than by a contractor. Force account labor costs associated with the conduct of eligible work may be claimed at an hourly rate.
- Force Account Material The cost of supplies that were purchased or taken from an applicant's stock and used during the performance of eligible work.
- Indirect/Allocated Costs Include costs to be passed through a Negotiated

Indirect Cost Rate Agreement, Cost Allocation Plan, or De Minimis Rate (Management Costs).

- **Rentals & Leases** Equipment/Property rented from a third-party (*not Applicant owned*).
- **Small Project** Those projects with a total estimated cost below the threshold; the threshold is adjusted each fiscal year to account for inflation and published in the Federal Register.
- **Travel Expenses** Hotel costs, mileage/fuel, meals, and any other travel-related costs.

Do <u>not</u> select the following: Final Compliance Review FMAG 100% complete when written Payroll (TDEM Internal) Unassigned

**Important:** As seen in **Figure 1**, each invoice submitted will need to be input individually, except for Force Account Labor (FAL) and Force Account Equipment (FAE) costs, **Figures 2** through **3**; see Figure **4** to see how other cost-types are input.

The following is a list of **Expense** documents that will be needed:

| Compliance Review / Audit Report |
|----------------------------------|
| Contract                         |
| Applicant's Claim Summary Form   |
| Bid Advertisement                |
| Bid Specification                |
| Bid Summary Sheet                |
| Cancelled Check / Bank Statement |
| Contract Award Document          |
| Contract Selection Documents     |
| Daily Supervisor Log             |
| Debarment Check Documentation    |
| Debris Removal                   |
| Delivery Ticket                  |

Direct Administrative Cost Force Account Equipment Force Account Labor Force Account Material Force Account Rented Equipment Invoice Other – Engineering & Design Cost Payroll Journal Record of Work Inspection Rental / Lease Safe Room Management Fee Travel / Reimbursement Voucher

## Figure 1

| Create New Expense |                                                                                      |                                                                                          |  |  |  |  |  |
|--------------------|--------------------------------------------------------------------------------------|------------------------------------------------------------------------------------------|--|--|--|--|--|
| Create 🕼 🤇         | Cancel                                                                               |                                                                                          |  |  |  |  |  |
| 🐺 Form             | > Form                                                                               |                                                                                          |  |  |  |  |  |
|                    | Type:<br>Vendor/Contractor:<br>Invoice Number:<br>Invoice Date:<br>Amount Requested: | Contract Work Summary  Type to Search  S 0.00                                            |  |  |  |  |  |
|                    | Comments:                                                                            | Project Eligible Obligated \$286,797.64, Federal Obligated \$215,088.23, Expended \$0.00 |  |  |  |  |  |

Note: The Expense being entered is a Contract cost. Submit each invoice for reimbursement separately. This also applies for Contract Direct Administrative Cost (DAC). Additionally, costs incurred for Rented Equipment will be entered as "Contract" costs.

## Figure 2

Create New Expense

| croate non Exper | 100               |                                                                                          |
|------------------|-------------------|------------------------------------------------------------------------------------------|
|                  |                   |                                                                                          |
| Create Cancel    |                   |                                                                                          |
| Form >           | Form              |                                                                                          |
|                  |                   |                                                                                          |
|                  | Туре:             | Force Account Labor                                                                      |
|                  | Document Number:  |                                                                                          |
|                  | Effective Dates:  | to                                                                                       |
|                  | Amount Requested: | \$ 0.00                                                                                  |
|                  |                   | Project Eligible Obligated \$286,797.64, Federal Obligated \$215,098.23, Expended \$0.00 |
|                  | Comments:         |                                                                                          |

FAL and FAL DAC - enter the date range the Summary Record covers, enter the Grand Total from the Summary Record into "Amount Requested," and any pertinent comments.

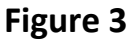

| Create New Expense |       |                                                                    |                                                                                                    |  |  |  |  |
|--------------------|-------|--------------------------------------------------------------------|----------------------------------------------------------------------------------------------------|--|--|--|--|
| Create 🦾 Ca        | ancel |                                                                    |                                                                                                    |  |  |  |  |
| 🛒 Form             | >     | Form                                                               |                                                                                                    |  |  |  |  |
|                    |       | Type:<br>Document Number:<br>Effective Dates:<br>Amount Requested: | Force Account Equipment         •           Image: Comparison of the state of the state of |  |  |  |  |
|                    |       | Equipment Type:<br>Comments:                                       |                                                                                                    |  |  |  |  |

FAE and FAE DAC - enter the date range the Summary Record covers, enter the Grand Total from the Summary Record into "Amount Requested," and any pertinent comments.

| Figure 4   |                                                 |                             |                                                                                                    |  |  |
|------------|-------------------------------------------------|-----------------------------|----------------------------------------------------------------------------------------------------|--|--|
| Create New | Expense                                         |                             |                                                                                                    |  |  |
| Create 🕼   | Cancel                                          |                             |                                                                                                    |  |  |
| 📱 Form     | > Form                                          |                             |                                                                                                    |  |  |
|            | Type:<br>Vendor/Cor<br>Invoice Dat<br>Amount Re | ifractor:<br>e:<br>quested: | Force Account Materials           Type to Search           s           0.00           Project Eligible Obligated \$296,797.64, Federal Obligated \$215,098.23, Expended \$0.00 |  |  |
|            | Material De<br>Comments:                        | scription:                  |                                                                                                    |  |  |

For each Materials invoice claimed and DAC Materials, enter the Vendor Name, Invoice Number, Invoice Date, Amount Requested for reimbursement, Description, and any pertinent comments.

**Note:** The entire invoiced amount does not have to be requested in full for reimbursement. The applicant is responsible for specifying the amount applicable to a Project Worksheet (PW) if it is less than the invoiced amount.

5. To add additional expenses, click the *"New Expense"* button. Repeat Step 4 -5 until all documented expenses have been entered.

| 9999 Public Assistance Test Grant > Any Texas Town > Account for 9999 (PA) - Any Texas > Project #74 - EXP Asbestos Abatem |                               |                         |  |  |  |  |
|----------------------------------------------------------------------------------------------------|-------------------------------|-------------------------|--|--|--|--|
| Project #74: Expense #16                                                                                                   |                               |                         |  |  |  |  |
|                                                                                                    |                               |                         |  |  |  |  |
| Hack to Project 🔚 Save                                                                                                    | e 😱 Convert to RFR 📑 New Expe | nse Copy Expense        |  |  |  |  |
| _                                                                                                    | C. Same                       |                         |  |  |  |  |
| Form >                                                                                                    | Form                          |                         |  |  |  |  |
| E Notes                                                                                                    | Туре:                         | Force Account Materials |  |  |  |  |
| Documents                                                                                                    | Vendor/Contractor:            | ABC Supply (edit)       |  |  |  |  |